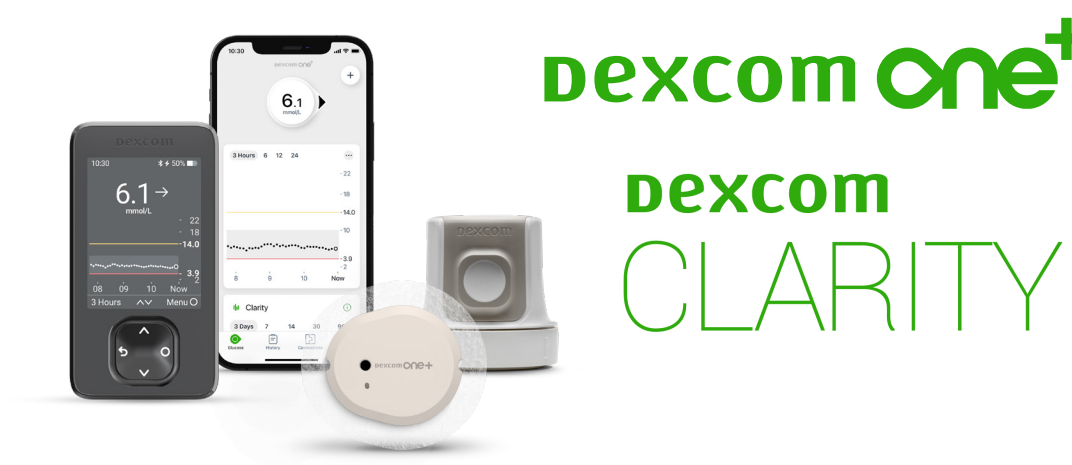

## TRE **VIKTIGA** SAKER ATT GÖRA INNAN DU STARTAR DEXCOM ONE+

Har du frågor om detta – tveka inte att ringa vår support på 08-601 24 40. Du når oss på vardagar kl 8–22.

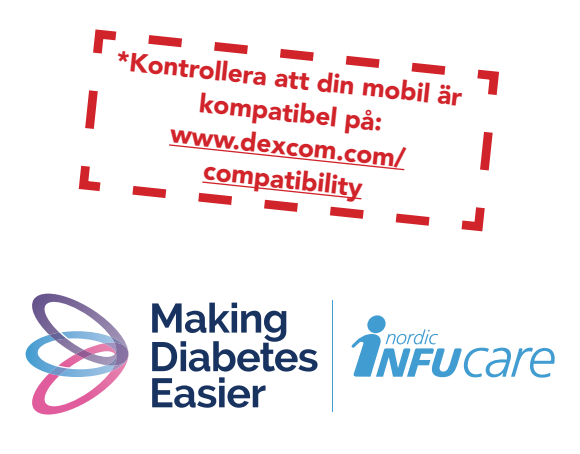

www.makingdiabeteseasier.com/se/kontakta-oss

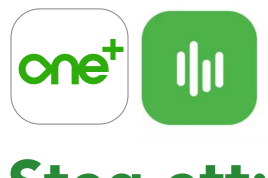

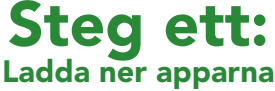

- 1. Ladda ner appen Dexcom ONE+ från App Store eller Google Play.
- 2. Ladda ner appen Dexcom Clarity från App Store eller Google Play eller gå in via web-appen clarity.dexcom.eu

## **Steg två:** Skapa konto/logga in på Dexcom och Clarity

- Skapa ett Dexcom-konto i din Dexcom ONE+ -app. OBS! Det ska vara en person över 18 år som är kontoansvarig. Är du under 18 år, skapa ett konto för minderåriga.
- **2.** Logga in i Clarity-appen med samma inloggningsuppgifter som du har för ditt Dexcom-konto .

**OBS!** Skriv ner dina användaruppgifter! Skulle din mobil till exempel gå sönder kan du logga in på en annan mobil och slipper vara utan CGM.

### Användaruppgifter – mitt Dexcom-konto

E-postadress/Användarnamn Användarnamn minderårig-konto

Lösenord (används vid inloggning)

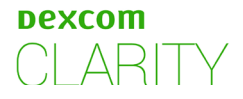

# Steg tre:

#### "Dela dina glukosvärden med din klinik"

- 1. Starta din Clarity app
- 2. Gå in i fliken Profil
- 3. Klicka högst upp på "Hantera informationsdelning"
- 4. Fyll i klinikkoden som du fått från din klinik

Klinikkod

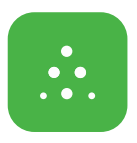

### Om du ska använda Följarfunktionen

Med Dexcom ONE+ får du möjlighet att dela dina glukosvärden, till exempel med en vän/förälder/partner som kan vara ett extra stöd.

- Följaren laddar ner appen Dexcom Follow från App Store eller Google Play.
- Du som användare kan bjuda in den du vill ska följa genom att skicka ett mejl från appen Dexcom ONE+ under Anslutningar i appen. Du kan bjuda in upp till 10 följare och alla följarna kan ha sina individuellt inställda varningar.
- 3. OBS! När du bjuder in din följare via e-post måste du använda en mejladress som kan öppnas i följarens mobil, det vill säga den enhet där följar-appen är nedladdad. Inbjudan kan ibland hamna i följarens skräppost/junk mail. Be din följare att kontrollera sin skräppost om inte inbjudan kommit fram.

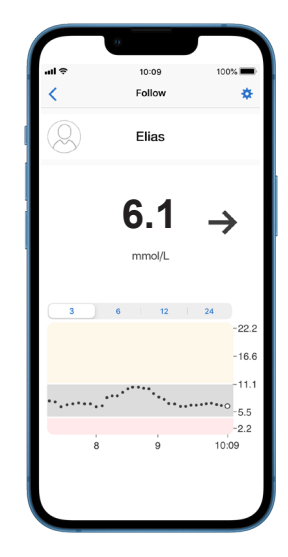

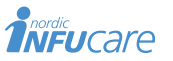

diabetesinfucare.com | makingdiabeteseasier.se facebook.com/MakingDiabetesEasierSverige | @makingdiabeteseasier\_se

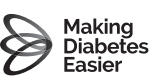

Dexcom tillverkas av Dexcom, Inc. 6340 Sequence Drive San Diego,CA 92121 USA. dexcom.com Dexcom ONE+ är CE-märkt enligt MDR (EU) 2017/745.

**CE** 2797